### 危険SMS拒否設定の設定変更について

危険SMS拒否設定の設定変更は、NTTドコモのWebページへ接続します。 NTTドコモのWebページへ接続するためにはAPN設定の変更が必要です。 APN設定の変更後、NTTドコモのWebページ以外接続できなくなります。 もとのAPN設定へ戻すため、必ずWi-Fi環境のある場所で設定を行ってください。

# 1.NTTドコモのWebページへアクセスするため、APN設定をします。

### ■Android端末の場合: APN設定を変更してください。

※APN設定の変更後、元のAPN設定に戻す必要があります。 現在設定しているAPN名を、メモしておくことをオススメいたします。

APN設定方法はこちらをご参考ください

https://www.kcn.jp/fileadmin/static/popup/mobile/apn\_android.html

| APN設定情報 |                      |
|---------|----------------------|
| 名前      | web設定                |
| APN     | settei.dcm-wcs.ne.jp |
| ユーザー名   | 空欄                   |
| パスワード   | 空欄                   |
| 認証タイプ   | PAPまたはCHAP           |

### ■iPhone端末の場合:プロファイルをダウンロードしてください。

プロファイルのダウンロードはこちら https://www.kcn.jp/library/fileadmin/static/popup/mobile/img/kikensms.mobileconfig

# 2.NTTドコモのWebページ(Web設定)へアクセス

※Wi-FiをOFFにしてから接続をしてください。

■NTTドコモのWebページはこちら

http://setting4.dcm-wcs.ne.jp/smsconf/login/auth.htm

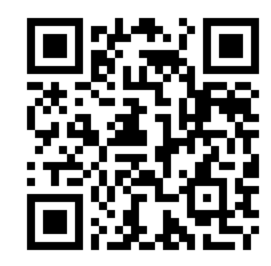

スマホでバーコードを読み取ってもアクセスいただけます。

### 3.NTTドコモのWebページで設定をする。

 ①ネットワーク暗証番号を入力
 ※初期のネットワーク暗証番号は 1234です。

(端末のロック番号とは異なります。)

#### döcomo

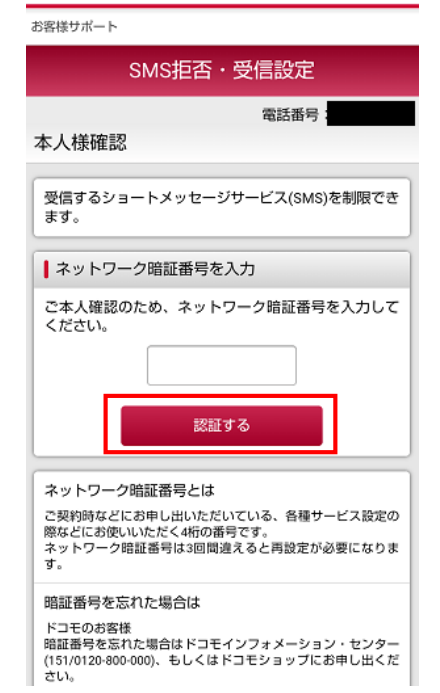

#### ④設定内容を確認し、「設定を 確定する」を選択

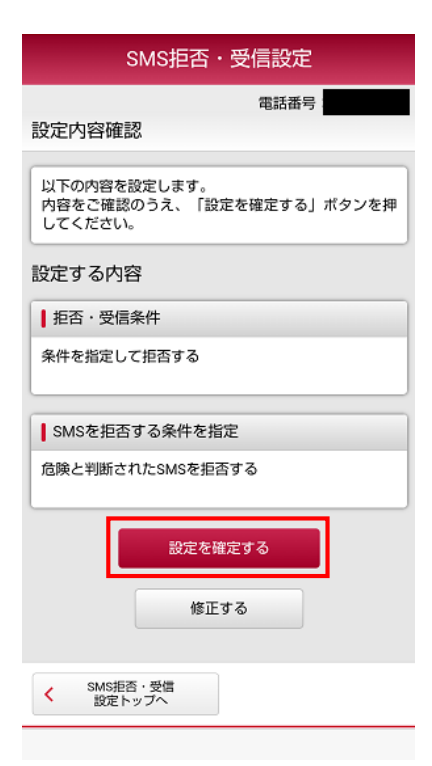

②「条件を指定して拒否する」 を選択

#### döcomo

| お客様サポート                                    |
|--------------------------------------------|
| SMS拒否·受信設定                                 |
| 電話番号:                                      |
| 設定メニュー                                     |
|                                            |
| 指定した条件でショートメッセージサービス(SMS)を<br>拒否することができます。 |
| 電話番号を指定し受信することもできます。                       |
| 以下で、SMSの拒否・受信の条件を選択し、「次へ」<br>ボタンを押してください。  |
| 1 15不, 平信冬州                                |
|                                            |
| SMSの拒否・受信の条件を選択してください。                     |
| ○ 全て拒否する                                   |
| ● 条件を指定して拒否する                              |
| ○ 電話番号を指定して受信する                            |
| ○ 全て受信する                                   |
| 次へ                                         |

### ⑤設定完了

| dõcomo                                  |
|-----------------------------------------|
| お客様サポート                                 |
| SMS拒否・受信設定                              |
| 電話番号                                    |
| 以下の内容で設定が完了しました。                        |
| 反映された設定内容                               |
| ┃拒否・受信条件                                |
| 条件を指定して拒否する                             |
| SMSを拒否する条件を指定                           |
| 危険と判断されたSMSを拒否する                        |
| く<br>SMS拒否・受信<br>設定トップへ                 |
| © NTT DOCOMO, INC. All Rights Reserved. |

### ③「危険と判断されたSMSを拒否 する」を選択

| SMS拒否・受信設定                                                                                               |  |  |
|----------------------------------------------------------------------------------------------------|--|--|
| 電話番号:<br>SMS拒否設定                                                                                         |  |  |
| 「条件を指定して拒否する」が選択されました。<br>SMSを拒否する条件を指定してください。(拒否する電<br>話番号の登録も行えます)<br>全ての条件を入力後、「確認する」ボタンを押してく<br>ださい。 |  |  |
| SMSを拒否する条件を指定                                                                                            |  |  |
| 拒否する条件を指定してください。                                                                                         |  |  |
| ✓ 危険と判断されたSMSを拒否する                                                                                       |  |  |
| ■ 非通知のSMSを拒否する                                                                                           |  |  |
| 国内の他の携帯電話事業者から送信されたSMSを<br>拒否する                                                                          |  |  |
| □ 海外事業者から送信されたSMSを拒否する                                                                                   |  |  |
| □ 指定した番号からのSMSを拒否する                                                                                      |  |  |
| 登録済み電話番号(0/30) ⊕                                                                                         |  |  |
| 確認する                                                                                                    |  |  |
|                                                                                                    |  |  |

設定完了後にAPN設定を 戻す必要があります。 戻し方は4ページをご参照 ください。

### 4.危険SMS拒否設定の解除方法

 ①ネットワーク暗証番号を入力
 ※初期のネットワーク暗証番号は 1234です。

(端末のロック番号とは異なります。)

### döcomo

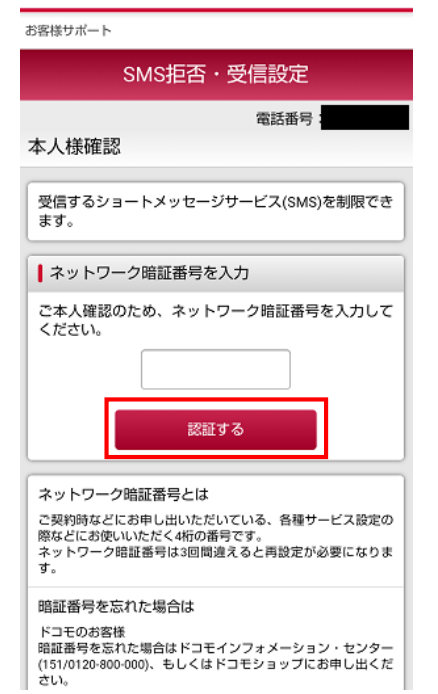

### ②「全て受信する」を選択

#### ③設定内容を確認し、 「設定を確定する」を選択

| SMS拒否・受信設定                                 |
|--------------------------------------------|
| 電話番号                                       |
| 設定メニュー                                     |
| 指定した条件でショートメッセージサービス(SMS)を<br>拒否することができます。 |
| 電話番号を指定し受信することもできます。                       |
| 以下で、SMSの拒否・受信の条件を選択し、「次へ」<br>ボタンを押してください。  |
| 拒否·受信条件                                    |
| SMSの拒否・受信の条件を選択してください。                     |
| <ul> <li>全て拒否する</li> </ul>                 |
| ○ 条件を指定して拒否する                              |
| ○ 電話番号を指定して受信する                            |
| <ul> <li>全て受信する</li> </ul>                 |
| 次へ                                         |
|                                            |

| döcomo                                              |
|-----------------------------------------------------|
| お客様サポート                                             |
| SMS拒否·受信設定                                          |
| 電話番号:                                               |
| 以下の内容を設定します。<br>内容をご確認のうえ、「設定を確定する」ボタンを押<br>してください。 |
| 設定する内容                                              |
| ↓ 拒否·受信条件                                           |
| 全て受信する                                              |
| 設定を確定する                                             |
| 修正する                                                |
| < SMS拒否・受信<br>設定トップへ                                |
| © NTT DOCOMO, INC. All Rights Reserved.             |

### ④設定完了

#### döcomo

お客様サポート SMS拒否・受信設定 電話番号: 設定完了 以下の内容で設定が完了しました。 反映された設定内容 1 拒否・受信条件 全て受信する

設定完了後に<mark>APN設定を</mark> <mark>戻す</mark>必要があります。 戻し方は4ページをご参照 ください。

# 5.設定完了後、APN設定を元に戻します。

### ■Android端末の場合:APN設定を元に戻してください。

APN一覧に、「**はじめにメモをした名前のAPN(KCNmobile等)**」もしくは「**Vmobile**」があれば、 選択をしてください。

一覧に表示がない場合は、以下のAPN設定をしてください。

| APN設定情報 |                           |
|---------|---------------------------|
| 名前      | 任意の名前を入力<br>(例:KCNmobile) |
| APN     | vmobile.jp                |
| ユーザー名   | mobile@kcn.jp             |
| パスワード   | mobile                    |
| 認証タイプ   | PAPまたはCHAP                |

APN設定方法はこちらをご参考ください https://www.kcn.jp/fileadmin/static/popup/mobile/apn\_android.html

### ■iPhone端末の場合:プロファイルをダウンロードしてください。

プロファイルのダウンロードはこちら https://www.kcn.jp/library/fileadmin/static/popup/mobile/img/ios\_kosei\_profile02.mobileconfig

# 6.wi-fi接続がOFFの状態で、通信・通話ができることを確認し、完了です。

※wi-fi接続をされていた場合、完了後ONに戻すことをお忘れないようお気を付けください。